## Web Class における担当教員への連絡方法について

- ① 連絡を取りたい科目を開き、上部に表示される「科目メニュー」タブをクリック
- ②「開講情報」をクリック

| A | WebClass | S    |    |      |                |        | <b>*</b> |
|---|----------|------|----|------|----------------|--------|----------|
|   | 教材       | 成績▼  | 出席 | その他▼ | 科目メニューマ        | 管理者に戻る | ログアウト    |
|   | 学生モート    | * 解除 |    |      | 開講情報<br>アクセスログ |        |          |

③ 「コース管理者」に記載された教員名をクリック

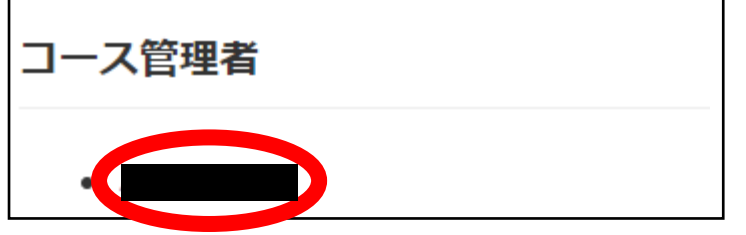

④ 「件名」に学籍番号と氏名を、「メッセージ」に質問を記入し、「送信」をクリック

| メッセージ                                                      |                            | » このウィンドウを閉じる                                                            |
|------------------------------------------------------------|----------------------------|--------------------------------------------------------------------------|
| メッセージ   » メッセージ作成   » 受信箱   » 送信済箱   » ゴミ箱   お知らせ   » 新規投稿 | <b>メッセージ作成</b><br>送信<br>宛先 | UserIDをコンマ区切りで入力してください [» ユーザリストから選ぶ]<br>メッセージは個別に送信され、他の受信者の情報は表示されません。 |
| » 管理<br>» 一括投稿<br>» 一覧 <b>(4)</b>                          | 件名<br>添付ファイル<br>メッセージ      | ファイルを選択<br>選択されていません<br>さん。メッセージはテキストとして送られます                            |